## Как удалить расписание

1. Для редактирования расписания главной странице выберите подраздел «Ведение расписания»:

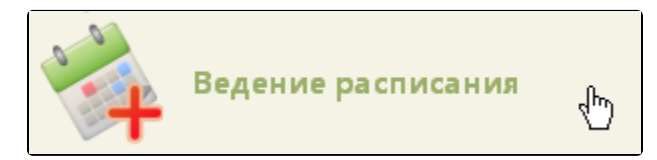

Подраздел «Ведение расписания»

2. Найдите необходимый ресурс и его расписание при помощи поля поиска (см. раздел Как осуществить навигацию по расписанию). Выберите найденный ресурс в списке. Станут активны кнопки управления расписанием:

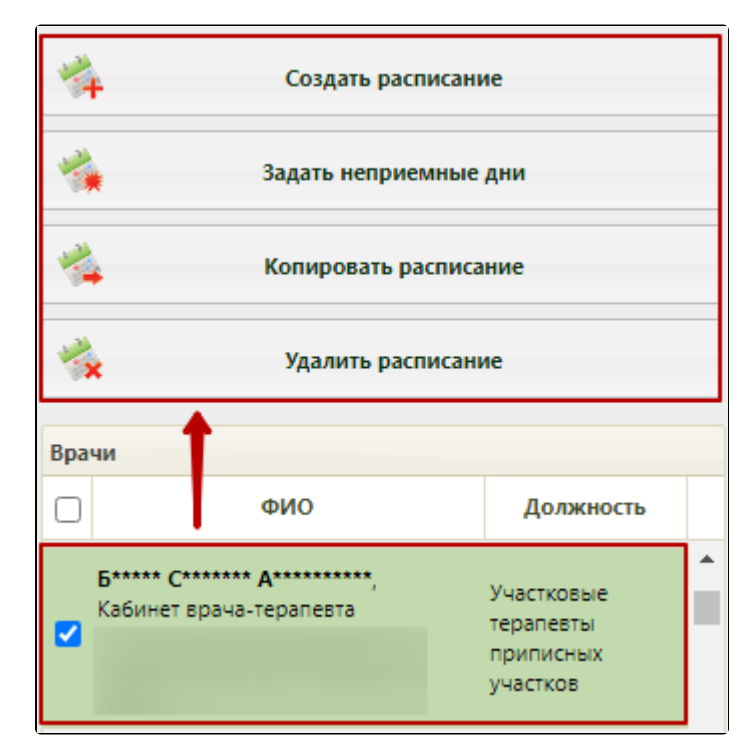

Выбор врача в расписании

3. Нажмите кнопку «Удалить расписание». После чего откроется окно «Удаление расписания», в котором необходимо задать период в сетке расписания для удаления и нажать кнопку «Удалить».

| Удаление расписания |            | ×      |
|---------------------|------------|--------|
| Начальная дата      | 03.06.2019 | 0      |
| Конечная дата       | 05.06.2019 |        |
|                     | <u> </u>   | •      |
|                     | Удалить    | Отмена |

Окно «Удаление расписания»

Если при удалении расписания есть записи на прием, то появится окно «Перенос записей». Если на удаляемое расписание есть неподтвержденные записи на прием, то они переноситься не будут, а будут просто удалены. Следует перенести все записи с удаляемого расписания.

| Перенос записей                                                          |      |        |           |              |       | ×          |
|--------------------------------------------------------------------------|------|--------|-----------|--------------|-------|------------|
| Необходимо перенести записи для:<br>ФИО / Наименование (№ кабинета)      | Г    | Тоиск: |           |              | Найти |            |
| Астапова Мария Николаевна (0030),<br>Терапия, Гинекологическое отделение | Дата | Время  | Сложность | ФИО пациента |       | Тип ячейки |
|                                                                          |      |        |           |              |       |            |
|                                                                          |      |        |           |              |       |            |
|                                                                          |      |        |           |              |       |            |
|                                                                          |      |        |           |              |       |            |
|                                                                          |      |        |           |              |       |            |
|                                                                          |      |        |           |              |       | Закрыть    |

## Окно «Перенос записей»

Описание процесса переноса расписания приведено в разделе Перенос из раздела «Ведение расписания».